#### MON COMPTE FORMATION

#### PROCEDURE POUR INTEGRER VOS HEURES DE DIF DANS VOTRE COMPTE FORMATION

Aller sur le site <u>www.moncompteformation.gouv.fr</u>

Page d'accueil

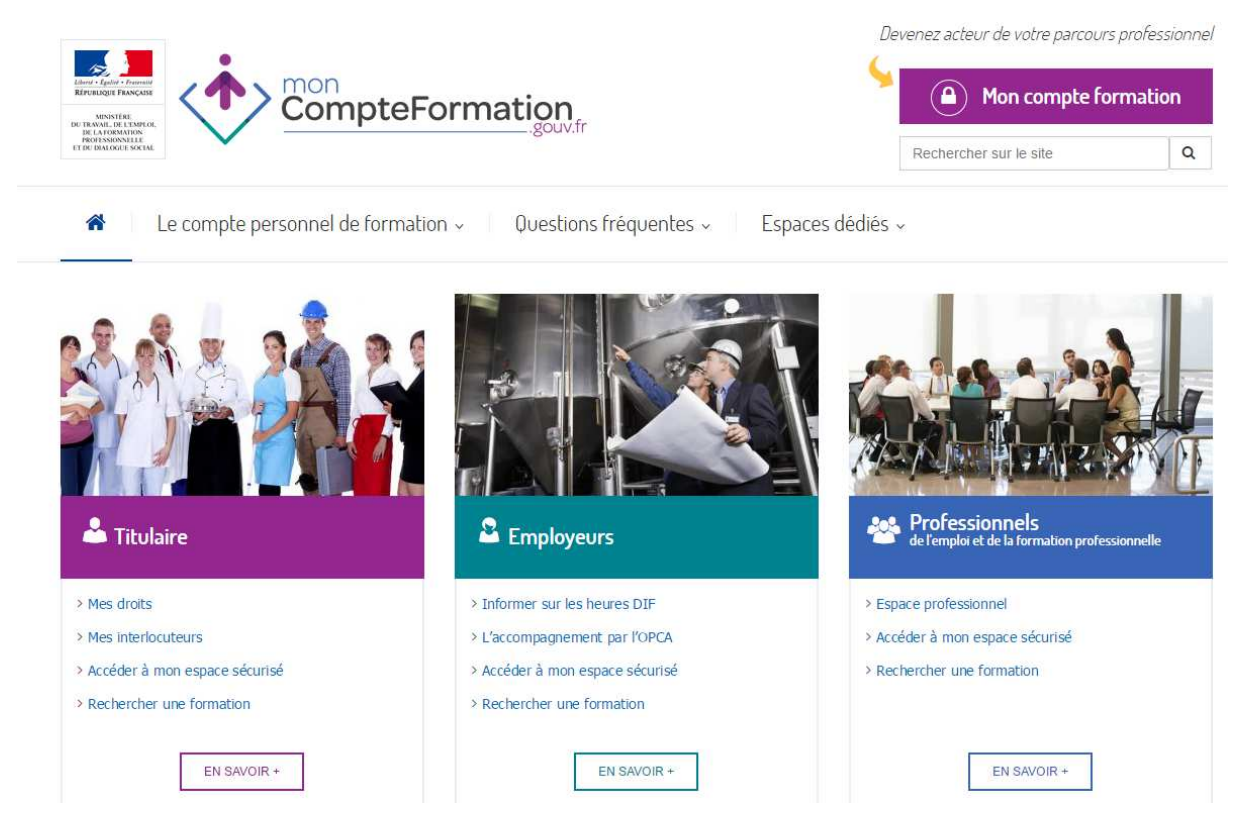

Cliquer sur Mon compte formation

| Espace Titulair                                                       | <b>e</b><br>not de passe                                                                                                    |                        |
|-----------------------------------------------------------------------|----------------------------------------------------------------------------------------------------|------------------------|
| <b>≗</b> Numéro de Sécurité sociale <b>⊖</b><br><b>≙</b> Mot de passe | > Mot de passe oublié                                                                                                    | ◆) S'identifier        |
| Vo<br>Si vou                                                          | ous n'avez pas encore de compte ? <b>S'inscrire</b><br>s êtes un opérateur de l'emploi et de la formation<br>professionnelle, identifiez-vous <b>ici.</b> | Cliquer sur s'inscrire |

| 1 Valider les CGU | 2 S'inscrire        | 3 Saisir son mot de passe       | 4 Valider son inscription             |
|-------------------|---------------------|---------------------------------|---------------------------------------|
| Merci de valido   | er les Conditions G | Générales d'Utilisation afin de | pouvoir poursuivre votre inscription. |
| 🗆 Je d            | éclare avoir lu, co | ompris et accepté les Conditi   | ons Générales d'Utilisation           |
| × Annuler         |                     |                                 | > Continuer                           |
|                   |                     | I Tutoriel : Inscription        |                                       |

Mettre une croix dans la case « je déclare.... » et cliquer sur continuer

### Remplir cette fiche

| 1 Valider les CGU                 | S'inscrire 3 Saisir son mot de passe 4 Valider son inscription                       |
|-----------------------------------|--------------------------------------------------------------------------------------|
| Nº de sécurité sociale *          | Entrez votre n° de sécurité sociale                                                  |
| Civilité *                        | Madame O Monsieur                                                                    |
| Prénom                            | Entrez votre prénom                                                                  |
| Nom de naissance *                | Entrez votre nom                                                                     |
| Téléphone fixe                    | N° de téléphone fixe                                                                 |
| Téléphone portable                | N° de téléphone portable                                                             |
| Courriel *                        | Entrez votre courriel                                                                |
| Confirmation courriel *           | Confirmez votre courriel                                                             |
| Contrôle de sécurité              |                                                                                      |
| Merci de saisir les caractères af | fichés dans le cadre ci-dessous. Cette étape nous permet d'empêcher les inscriptions |

e n o n x

Si vous n'arrivez pas à lire les caractères violets ou les caractères à gauche : •  $\mathcal{Z}$  cliquez ici pour renouveler les caractères

| × Annuler | ]     |                       | < Retour | > Continuer |
|-----------|-------|-----------------------|----------|-------------|
|           | et Tu | itoriel : Inscription |          |             |

| Il doit être composé d'au<br>spéciaux, chiffres.                                                               | u moins 3 catégo                                                                                              | ries de caractères parmi les suivar                                                                                                    | nts : majuscules,                                              | minuscules, caractères  |
|----------------------------------------------------------------------------------------------------|----------------------------------------------------------------------------------------------------|----------------------------------------------------------------------------------------------------|----------------------------------------------------------------|-------------------------|
| Mot de passe *                                                                                                 |                                                                                                    | Entrez votre mot de passe                                                                                                    |                                                                |                         |
|                                                                                                    |                                                                                                    | Faible                                                                                                    |                                                                |                         |
| Confirmation Mot de                                                                                            | passe *                                                                                                    | Confirmez votre mot de passe                                                                                                    |                                                                |                         |
| × Annuler                                                                                                    |                                                                                                    |                                                                                                    | < Retour                                                       | > Valider mon inscripti |
|                                                                                                    |                                                                                                    |                                                                                                    |                                                                |                         |
|                                                                                                    |                                                                                                    | I Tutoriel : Inscriptio                                                                                                    | n                                                              |                         |
|                                                                                                    |                                                                                                    | Tutoriel : Inscription                                                                                                    |                                                                |                         |
| 1 Valider les CGU                                                                                              | 2 S'inscrire                                                                                                  | Tutoriel : Inscription     Saisir son mot de passe                                                                                                    | <ul> <li>Valider son ir</li> </ul>                             | nscription              |
| 1 Valider les CGU<br>Votre inscription                                                                         | <ul> <li>2) S'inscrire</li> <li>a bien été e</li> </ul>                                                       | Tutoriel : Inscription<br>3 Saisir son mot de passe<br>nregistrée                                                                                                    | • Valider son ir                                               | nscription              |
| 1 Valider les CGU<br>Votre inscription<br>Vous allez recevoir un cou                                           | 2 S'inscrire<br>a bien été e<br>urriel contenant ur                                                           | Tutoriel : Inscriptio     Saisir son mot de passe  rregistrée  n lien de confirmation.                                                                                                    | 4 Valider son ir                                               | nscription              |
| 1 Valider les CGU<br>Votre inscription<br>Vous allez recevoir un cou<br>Vous devrez cliquer su                 | 2 S'inscrire<br>a bien été e<br>urriel contenant ur<br>ir ce lien pour val                                    | Tutoriel : Inscription 3 Saisir son mot de passe nregistrée n lien de confirmation. lider votre inscription et accéder à voir en scription et accéder à voir en scription et accéder et accéder et accéder et accéder et | Valider son ir rotre compte titul                              | nscription              |
| Valider les CGU     Votre inscription     Vous allez recevoir un cou     Vous devrez cliquer su                | <ol> <li>S'inscrire</li> <li>a bien été e</li> <li>urriel contenant un</li> <li>r ce lien pour val</li> </ol> | Tutoriel : Inscription     Saisir son mot de passe      Inregistrée      I lien de confirmation.  lider votre inscription et accéder à v                                                                                                    | <ul> <li>Valider son ir</li> <li>votre compte titul</li> </ul> | nscription              |
| Valider les CGU Votre inscription Vous allez recevoir un cou Vous devrez cliquer su Attention : le lien rester | 2 S'inscrire<br>a bien été e<br>urriel contenant ur<br>ir ce lien pour val<br>a actif durant 15 j             | Tutoriel : Inscription  Saisir son mot de passe  nregistrée  n lien de confirmation.  lider votre inscription et accéder à v jours. Au-delà, vous devrez recomm                                                                                                    | Valider son ir     votre compte titul nencer votre inscri      | aire.                   |

Reconnectez-vous avec votre nouveau mot de passe

### L'écran ci-dessous s'affiche

|                                           |                                | SYLVIANE TROMEUR 🗸                                                                                                    |  |  |
|-------------------------------------------|--------------------------------|----------------------------------------------------------------------------------------------------|--|--|
| Accueil     Mes informations personnelles | Synthèse de votre              | e compte                                                                                                    |  |  |
| Mon compte d'heures                       | ⊙ Heures du compte personnel   |                                                                                                    |  |  |
| Mes dossiers de formation Mes délégations | Heures CPF disponibles         | O Votre compte CPF ne sera alimenté qu'à partir du mois de Mars 2016 en fonction de votre<br>activité réalisée en 2015.<br>Pour réaliser une formation en 2015, vous pouvez utiliser vos heures DIF. |  |  |
|                                           | 120 Heures DIF disponibles     | • Vous pouvez modifier le solde ici tant qu'aucun dossier de formation n'a été validé.                                                                                                    |  |  |
|                                           | 🝃 Dossiers en cours            | e Dossiers clos                                                                                                    |  |  |
|                                           | Dossiers de formation en cours | 0 Dossiers de formation clos                                                                                                    |  |  |

Entrer dans « mon compte d'heures » les heures indiquées dans le courrier SAFRAN que vous avez reçu chez vous

| CompteFormation                                                                                                    |                                                                                                    | SYLVIANE TROMEUR                                                                                                    | ~ |
|----------------------------------------------------------------------------------------------------|----------------------------------------------------------------------------------------------------|----------------------------------------------------------------------------------------------------|---|
| Accueil     Mes informations personnelles                                                                                                    | Mon compte d'heures                                                                                                    |                                                                                                    |   |
| O Mon compte d'heures                                                                                                    | Saisissez le solde du DIF 🛛 : * 120 h                                                                                                    | 🖺 Enregistrer                                                                                                    |   |
| Mes dossiers de formation                                                                                                    | Aucun mouvement n'a été porté à la connaissance du compte d'heures CPF.                                                                                                    |                                                                                                    |   |
| 📽 Mes délégations                                                                                                    | M Tutoriel : Renseigner son Dif                                                                                                    |                                                                                                    |   |
| Demande                                                                                                    | de confirmation                                                                                                    | ×                                                                                                    |   |
| Pour valider votre<br>heures DIF. Vous p<br>de salaire de décer<br>acquises au titre de<br>garder ces justifica<br>formation.<br>Pour les fonctionna<br>vous ne pouvez pa<br>formation. | premier dossier de formation, vous devez avoir saisi le<br>ourrez trouver ce solde d'heures DIF non consommée<br>nbre 2014 ou sur une attestation précisant le nombre<br>u DIF remise par votre employeur avant le 31 janvier 2<br>tifs, ils seront nécessaires pour la validation de votre p<br>aires, ces dispositions ne s'appliquent pas. Le dispositif<br>is valider un dossier de formation à partir du compte p | e solde de vos<br>es sur votre fiche<br>total d'heures<br>2015. Vous devez<br>oremier dossier de<br>f DIF est maintenu,<br>personnel de | a |
|                                                                                                    | × Annuler                                                                                                    | ✓ Confirmer                                                                                                    |   |
|                                                                                                    |                                                                                                    | SYLVIANE TROMEUR                                                                                                    |   |
| <ul> <li>Accueil</li> <li></li></ul>                                                                                                    | Dossiers de formation                                                                                                    |                                                                                                    |   |
| O Mon compte d'heures Mes dossiers de formation                                                                                                    | Créer un dossier de formation Au 16/02/2015, aucun dossier de formation n'a été créé sur cet espace privé.                                                                                                    | M Tutoriel : Créer un dossier de formation                                                                                              |   |
| 📽 Mes délégations                                                                                                    |                                                                                                    |                                                                                                    |   |

La délégation est possible mais ce n'est pas le cas pour nous

## Délégations

Ajouter une délégation permet de donner l'accès à l'intégralité de vos données personnelles (compte d'heures, solde d'heures DIF, dossiers de formation) à votre employeur, uniquement s'il conserve la gestion en interne de la formation professionnelle liée au compte personnel de formation. Dans ce cas, il est appelé « employeur 0,2% ».

#### Ajouter une délégation

Aucune délégation active en ce moment.

🛤 Tutoriel : Donner une délégation

# Mes tutoriels

## Inscription à mon espace personnel sécurisé

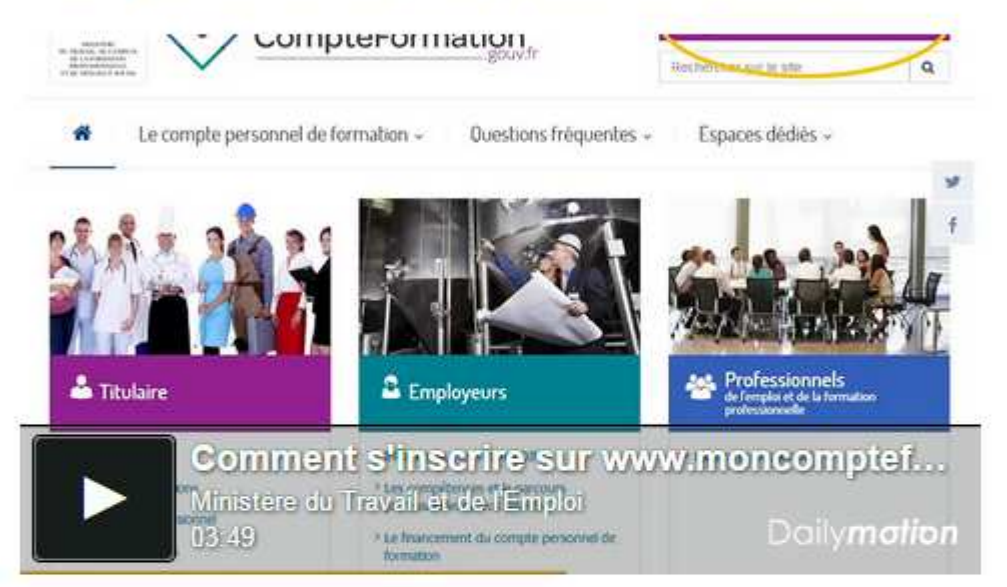

MinistereTravailEmploi

## Comment saisir son solde DIF

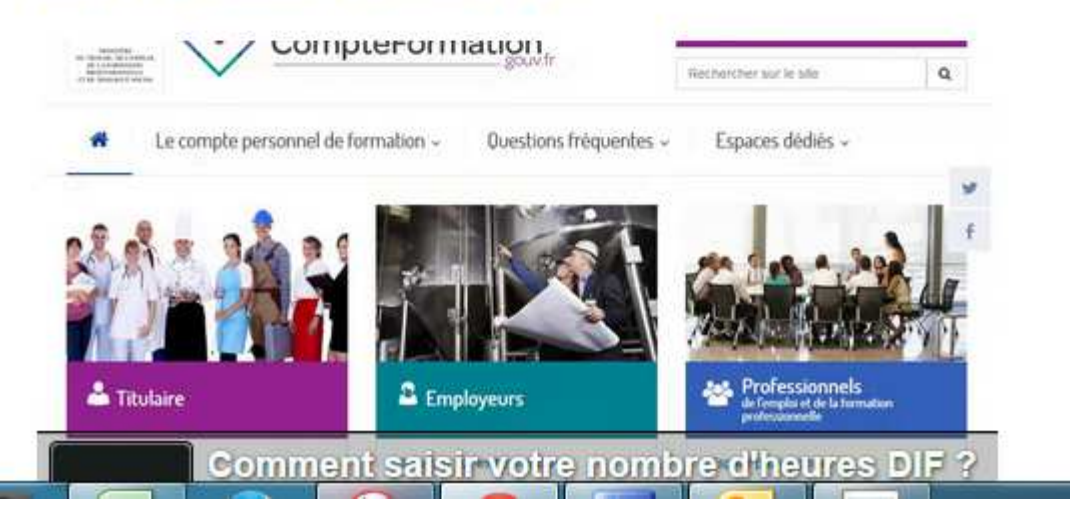

ρ

# Donner délégation à un employeur 0,2%

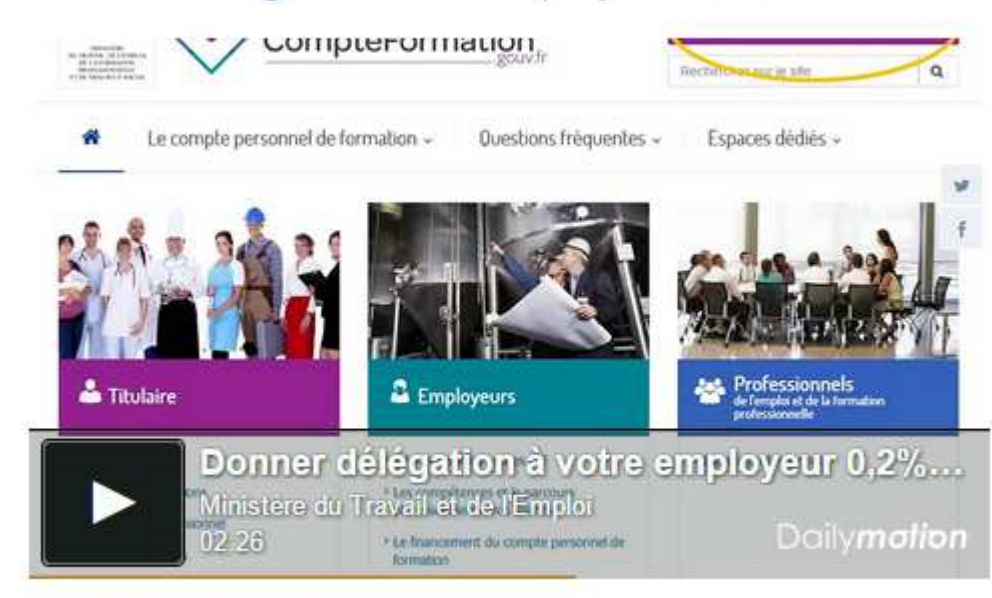

MinistereTravailEmploi

## Consulter ses dossiers de formation

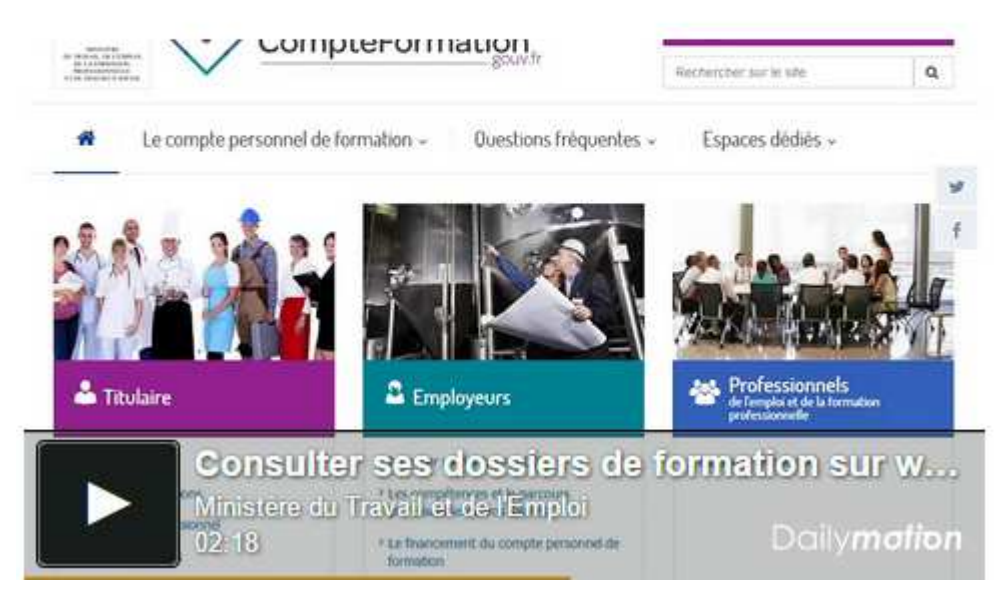

# Rechercher une formation éligible au CPF

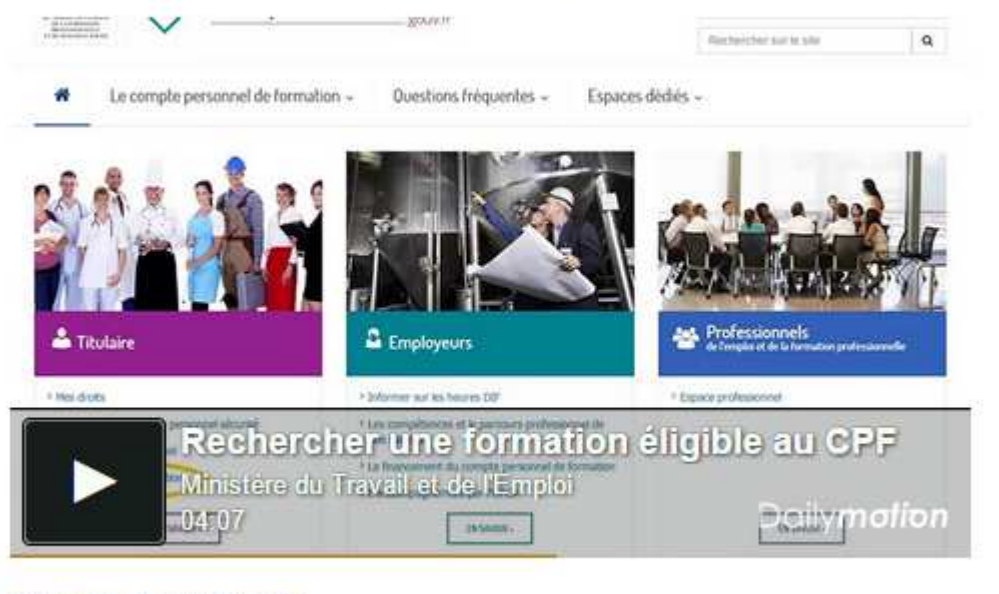

MinistereTravailEmploi

## Vos espaces dédiés

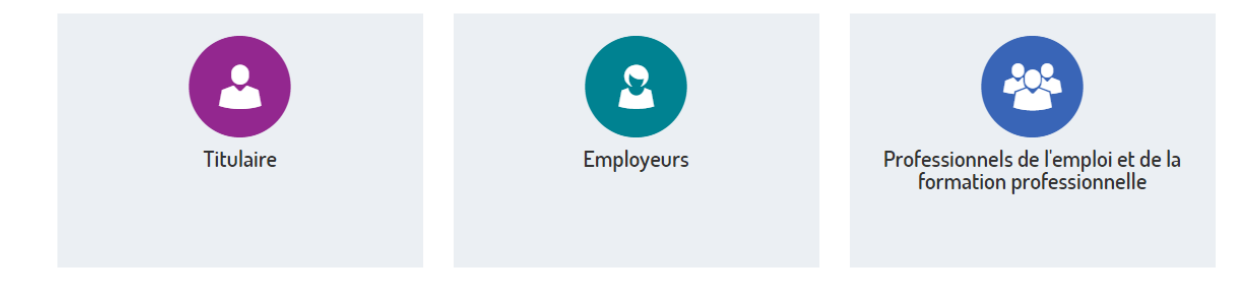